# 2、简版--安装配置Rancher控制台

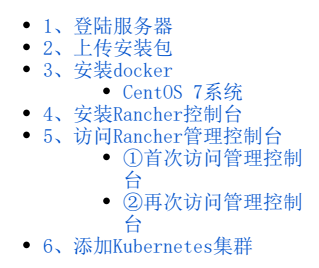

 $\times$ 

服务器系统环境设置完成后,可以解压安装包并安装docker及Rancher。如未设置系统相关环境信息,请参考:简版一安装前准备 进行相关配置。

#### 1、登陆服务器

可以使用使用putty工具来连接Linux系统。 参考下图,依次填入主机名/ip,端口,选择SSH协议,然后点击Open **没 PuTTY Configuration** 

| Basic options for your PuTTY session                                                                                                    |
|----------------------------------------------------------------------------------------------------|
| Specify the destination you want to connect to         Host Name (or IP address)         Port         192.168.4.75         Connection type:         Raw       Telnet         Rlogin         SSH         Serial         Load, save or delete a stored session         Saved Sessions |
| Default Settings Load Save Delete                                                                                                    |
| Close window on exit:<br>Always Never Only on clean exit<br>Open Cancel                                                                                                    |
|                                                                                                    |

第一次登录会有安全警告,点击是

The server's host key is not cached in the registry. You have no guarantee that the server is the computer you think it is. The server's ssh-ed25519 key fingerprint is: ssh-ed25519 256 d6:09:a5:9c:42:0d:85:34:f9:52:1d:7b:87:21:2f:3a If you trust this host, hit Yes to add the key to PuTTY's cache and carry on connecting. If you want to carry on connecting just once, without adding the key to the cache, hit No. If you do not trust this host, hit Cancel to abandon the connection.

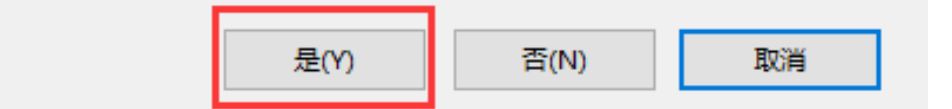

按要求输入账号密码。此处账号会显示,密码不会显示,输完密码直接回车就好。 此账号必须要root或具有root权限。

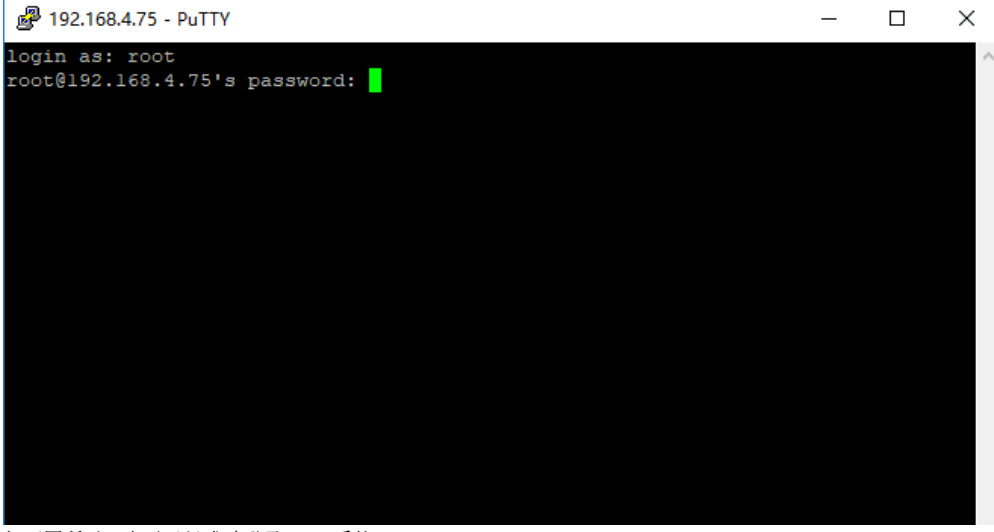

如下图所示,表示已经成功登录Linux系统。

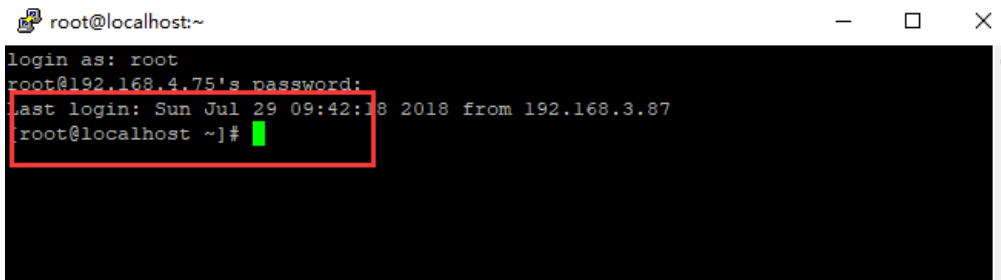

2、上传安装包

可以使用WinSCP上传安装包到Linux系统 如下图,在WinSCP目录下,双击WinSCP.exe启动WinSCP工具

| 📕 Translations        | 2018/7/29 20:26 | 文件夹    |        |    |
|-----------------------|-----------------|--------|--------|----|
| 📄 license-dotnet.txt  | 2018/3/27 16:24 | 文本文档   | 17     | KB |
| license-winscp.txt    | 2018/3/27 16:24 | 文本文档   | 37     | KB |
| 🛃 putty.exe           | 2018/6/1 10:45  | 应用程序   | 835    | KB |
| readme_automation.txt | 2018/3/27 16:24 | 文本文档   | 1      | KB |
| WinSCP.exe            | 2018/6/18 14:22 | 应用程序   | 18,866 | KB |
| WinSCPnet.dll         | 2018/6/18 14:22 | 应用程序扩展 | 161    | KB |
|                       |                 |        |        |    |

#### 如下图,输入主机名,用户名,密码,然后点击登录

| 登录     日本     日本 | – 🗆 X                                                                                            |
|----------------------------------------------------------------------------------------------------|--------------------------------------------------------------------------------------------------|
| 🚅 新建站点                                                                                                    | 会话<br>文件协议(E)<br>SFTP ~                                                                          |
|                                                                                                    | <u> 主机名(1)</u><br>192.168.4.75<br>用户名(1)<br>root<br>マ2 ●<br>・・・・・・・・・・・・・・・・・・・・・・・・・・・・・・・・・・・・ |
|                                                                                                    | 保存(S)  ▼<br>高級(A)  ▼                                                                             |
|                                                                                                    |                                                                                                  |
| 工具① ▼ 管理(1) ▼                                                                                                    | <ul> <li>● 登录</li> <li>▼</li> <li>关闭</li> <li>帮助</li> </ul>                                      |
| 第一次连接,会有警告提示,点击是就可以登<br>警告                                                                                                    | 录了。<br>?  > >                                                                                    |

# 继续连接未知服务器,并将其主机密钥添加到缓存中吗?

服务器的主机密钥不在缓存中。不能确保该服务器就是你想连的电脑。

#### 服务器Ed25519的密钥明细是:

| 算法:      | ssh-ed25519 256                                 |
|----------|-------------------------------------------------|
| SHA-256: | nW1i1eL1ZO2/T5mCBWnHhMxeJAD4GZksM5W4DRcGHPc=    |
| MD5:     | d6:09:a5:9c:42:0d:85:34:f9:52:1d:7b:87:21:2f:3a |

如果你信任该主机,按是。要继续连接但不把主机密钥加入缓存,按否。要放弃连接按取消。

将密钥指纹复制到剪贴板(C)

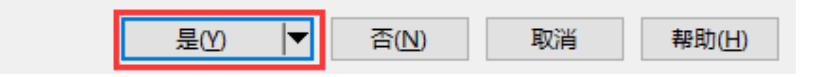

如下图所示,左边框是指本地目录,右边框是远程的Linux服务器目录。可以根据需要自己选择需要上传的目录,这里选择上传到/home目录下选中本地目录的Smartbi\_Base.tar.gz,右键上传,开始上传安装包。

| -                                            |                         |                   |          |                                      |                 |          |               |          |                 |       |           |         |
|----------------------------------------------|-------------------------|-------------------|----------|--------------------------------------|-----------------|----------|---------------|----------|-----------------|-------|-----------|---------|
| Smartbi_V8.5 - root                          | t@192.168.4.7           | 5 - WinSCP        |          |                                      |                 |          |               |          |                 |       | -         |         |
| 本地(L) 标记(M) 文件(                              | F) 命令(C) 会              | 话(S) 选项(O         | ) 远程(    | R) 報助(H)                             |                 |          | . 61          |          |                 |       |           |         |
| 日本 2010日 152 4 75                            | 🐓 🛃                     | - 1485   Elle II  | 人列 •     | 传输远坝 默认                              |                 | ·        | - 15          |          |                 |       |           |         |
| 100t@192.108.4.75                            | 「「「新建設活」。 🚭 🗔 🗌         | te e els e la     | -        |                                      |                 | l - here | - 41          | <b>a</b> |                 |       | 2000/14   | 0.      |
|                                              |                         | R16   00 acca     |          |                                      |                 | ing the  |               | M L D    |                 |       |           | -0      |
| C:\Users\A\Deskton\Sn                        | arthi V8.5\             | 51 <u>2</u> 9/183 |          |                                      |                 | /home/   | [77] MIG484 - |          | 11 071xm *      |       |           |         |
| 2字<br>^                                      | 大小                      | 举型                |          | 日改变                                  |                 | 名字 ^     |               | 大小       | 日改变             | 1     | 权限        | 拥有者     |
| L.                                           |                         | 上级目录              |          | 2018/7/28 14:31:42                   |                 | <b>t</b> |               |          | 2018/5/23 17:10 | :05 r | -xr-xr-x  | root    |
| tools                                        |                         | 文件夹               |          | 2018/7/28 17:33:57                   |                 |          |               |          |                 |       |           |         |
| Smartbi_V8.5.tar.gz                          | 7.247.9<br>TTTT(O)      | 360 示縮            | 1        | 2018/7/28 14:41:27                   |                 |          |               |          |                 |       |           |         |
|                                              | // 编辑(E)                | •                 |          |                                      |                 |          |               |          |                 |       |           |         |
|                                              | 🔓 上传(U).                | . F5 •            |          | 上传(U)                                |                 |          |               |          |                 |       |           |         |
|                                              | ¥ 删除(D)                 | F8                |          | 后台上传(B)                              | F/6             |          |               |          |                 |       |           |         |
|                                              | → 重命名(F                 | l) F2             |          | 上传并删除(E) F6                          | 上13<br>解洗中的木    | 地立住上传到衍  |               |          |                 |       |           |         |
|                                              | 文件自定                    | 议命令(C) ▶          |          |                                      | 10.21.451       |          |               |          |                 |       |           |         |
|                                              | 又件名(F                   | ) ,               | -        |                                      |                 |          |               |          |                 |       |           |         |
|                                              | L2 /通性(P)<br>系统菜単       | 1(S)              |          |                                      |                 |          |               |          |                 |       |           |         |
|                                              |                         |                   |          |                                      |                 |          |               |          |                 |       |           |         |
|                                              |                         |                   |          |                                      |                 |          |               |          |                 |       |           |         |
|                                              |                         |                   |          |                                      |                 |          |               |          |                 |       |           |         |
|                                              |                         |                   |          |                                      |                 |          |               |          |                 |       |           |         |
| 6 01 CD / CO1 CD 1 /                         | 2                       |                   |          |                                      |                 |          | 10            |          |                 |       |           |         |
| 0.91 GB / 0.91 GB, 1/                        | 2                       |                   |          |                                      |                 | 08708, 0 | /0            |          |                 | SFT   | rp-3 💷    | 5:42:12 |
| 点击确定开始」                                      | 上传                      |                   |          |                                      |                 |          |               |          |                 |       | 274       |         |
| C:\Users\A\Desktop\Sn                        | nartbi_V8.5\            |                   |          |                                      |                 | /home/   |               |          |                 |       |           |         |
| 名字 ^                                         | 大小                      | 类型                |          | 已改变                                  |                 | 名字       | ^             | 大小       | 已改变             |       | 权限        | 拥有者     |
| <del>t.</del>                                |                         | 上级目录上             | 传        |                                      |                 |          |               | ?        | × /5/23 17:1    | 0:05  | r-xr-xr-x | root    |
| tools                                        | 7.047.0                 | 文件夹               |          | 上传文件'Smartbi_V8 <mark>5.tar.</mark>  | gz'到远程目录        |          |               |          |                 |       |           |         |
| smartbi_vo.s.tar.gz                          | 7,247,9                 | 200/1548          |          | home/*.*                             |                 |          |               |          | ~               |       |           |         |
|                                              |                         |                   | 传输员      | ·罢<br>刑: <sup></sup> 讲制              |                 |          |               |          |                 |       |           |         |
|                                              |                         |                   | 14 18124 | m                                    |                 |          |               |          |                 |       |           |         |
|                                              |                         |                   | □ 在后     | 台传输(10) (添加到传输队                      | 列               |          | -             |          |                 |       |           |         |
|                                              |                         |                   | 伥        | ₩₩₩₩₩₩₩₩₩₩₩₩₩₩₩₩₩₩₩₩₩₩₩₩₩₩₩₩₩₩₩₩₩₩₩₩ |                 | 确定       | 取消            | 料助(      | Ð               |       |           |         |
|                                              |                         |                   | □不要      | 再次显示该对话框                             |                 |          | -             |          |                 |       |           |         |
|                                              |                         | -                 |          |                                      |                 |          |               |          |                 |       |           |         |
|                                              |                         |                   |          |                                      |                 |          |               |          |                 |       |           |         |
| 工匠日之小人人                                      | 上户占                     |                   |          |                                      |                 |          |               |          |                 |       |           |         |
| <u> 下                                   </u> | 专信息。                    |                   |          |                                      |                 |          |               |          | -               |       |           |         |
| 2% 上传中                                       |                         |                   |          |                                      |                 |          | ?             | $\times$ |                 |       |           |         |
| 1                                            |                         |                   |          |                                      |                 |          |               |          |                 |       |           |         |
|                                              | /iL                     |                   |          |                                      |                 |          |               |          |                 |       |           |         |
| 🛁 🎗                                          | 17:                     | C:\               | pes      | sktop (Smartb                        | LV8.5           | Smartbi  |               | tar.gz   |                 |       |           |         |
| 国本 目                                         | 标:                      | /home             | 1        |                                      |                 |          |               |          |                 |       |           |         |
|                                              |                         |                   |          |                                      |                 |          |               |          |                 |       |           |         |
|                                              |                         |                   |          |                                      |                 |          |               |          |                 |       |           |         |
|                                              | 스마사코                    |                   |          |                                      | Ч <b>г.</b> – е |          |               |          |                 |       |           |         |
| 刺                                            | 东时间                     |                   |          | 0:08:40                              | 西去时             | ] 8]:    |               | 0:00:13  |                 |       |           |         |
|                                              |                         | <b>#</b> •        |          | 179 MB                               | 速度:             |          | 13            | 3.2 MB/s |                 |       |           |         |
| L E                                          | 传输字                     | 1                 |          |                                      |                 |          |               |          |                 |       |           |         |
|                                              | 传输字 <sup>:</sup>        | 1                 |          |                                      |                 |          |               |          |                 |       |           |         |
|                                              | 传输字                     | 1                 |          |                                      |                 |          |               |          |                 |       |           |         |
|                                              | 传输字                     | 1                 |          |                                      |                 |          |               |          |                 |       |           |         |
|                                              | 传输字                     | <br>5             |          | <b>↓</b> • • ∓                       | 限制              | -        |               |          |                 |       |           |         |
|                                              | 传输字 <sup>:</sup><br>【 🛐 | _ 6               |          | ┣ • ⊙无                               | 限制              | •        | ,<br>,        |          |                 |       |           |         |
| 3                                            | 传输字 <sup>:</sup>        | _ 6               |          | ┣ • ⊙无                               | 限制              | Ŧ        |               |          |                 |       |           |         |

### 3、安装docker

#### CentOS 7系统

CentOS7的系统,可以参考以下说明安装docker 进入上传 Smartbi\_Base.tar.gz的目录。

cd < Smartbi\_Base.tar.gz路径>

```
#
tar -zxvf Smartbi_Base.tar.gz
```

解压完成后,进入Smartbi\_Base目录,并给 install\_docker.sh 赋予可执行权限,开始安装Docker。

cd Smartbi\_Base
chmod +x install\_docker.sh
./install\_docker.sh

| Docker安装完成,如下图:                                                                                                    |
|----------------------------------------------------------------------------------------------------|
| [root@base Smartbi_Base]# ./install_docker.sh                                                                           |
| 2020-05-26 15:13:32 Systemos is CentOS Linux x86_64                                                                     |
| 2020-05-26 15:13:32 Kernel version: 3.10                                                                                |
| 2020-05-26 15:13:32 add Docker Group                                                                                    |
| 2020-05-26 15:13:32 docker group add Success                                                                            |
| #######################################                                                                                 |
| 2020-05-26 15:13:32 Install Docker                                                                                      |
| 2020-05-26 15:13:32 Config Docker Service                                                                               |
| 2020-05-26 15:13:32 Start Docker                                                                                        |
| Created symlink from /etc/systemd/system/multi-user.target.wants/docker.service to /usr/lib/systemd/system/docker.servi |
| ce.                                                                                                    |
| 2020-05-26 15:13:32 Dcoker Start successful! You can run 'sudo docker info' to view                                     |

验证Docker:

docker ps

| 如下图所示表示          | Docker正常运行:        |         |         |        |       |       |
|------------------|--------------------|---------|---------|--------|-------|-------|
| Instatt docker i | 11113111           |         |         |        |       |       |
| [root@localhost  | Smartbi_Base]# doc | ker ps  |         |        |       |       |
| CONTAINER ID     | IMAGE              | COMMAND | CREATED | STATUS | PORTS | NAMES |
| [root@localhost  | Smartbi Base]#     |         |         |        |       |       |
| [roote]ocalhost  | Smarthi Racol#     |         |         |        |       |       |

#### 其他版本的Linux系统

其他版本Linux的操作系统,可以参考如下链接选择对应版本安装docker。 https://docs.docker.com

#### 4、安装Rancher控制台

rancher是管理smartbi容器的一个图形化界面工具,可以通过浏览器来查看管理Smarbti的各个容器。进入Smartbi\_Base目录,给 install.sh 脚本赋予可执行权限,开始安装Rancher:

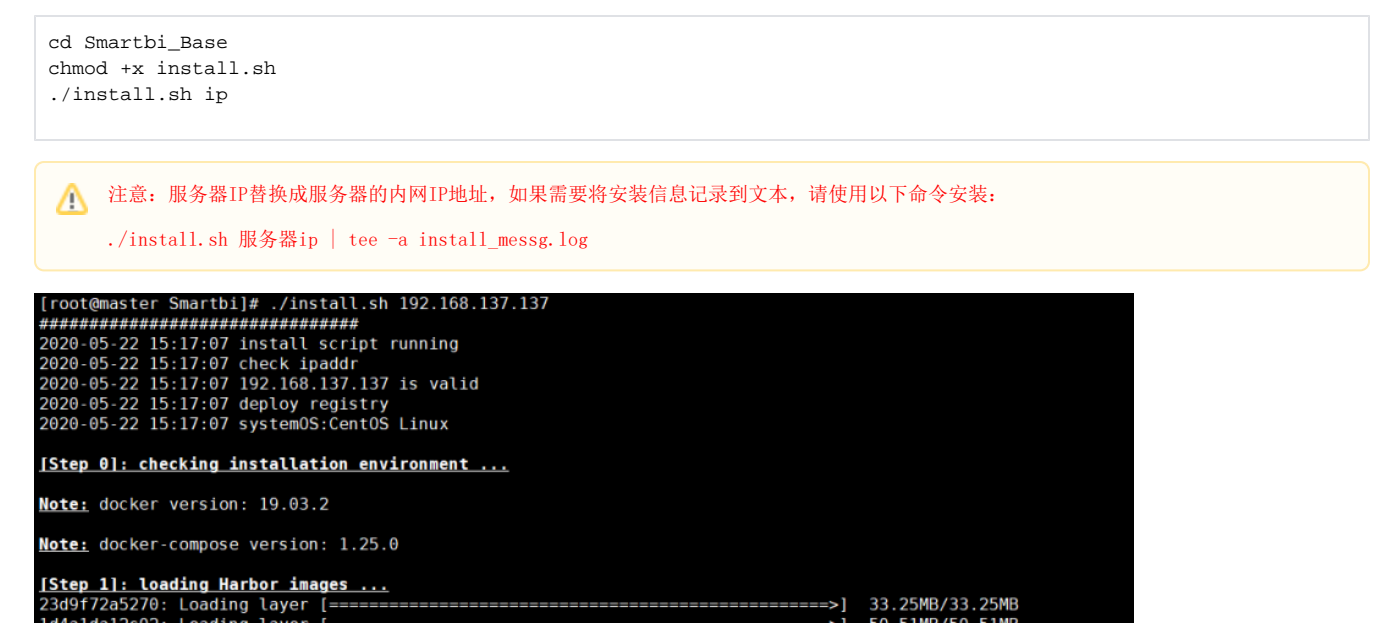

#### 等待安装完成,整个过程预计会超过10分钟

▲ 如果安装过程中出现错误,安装脚本会停止,请根据错误提示,处理相关错误后,重新执行脚本安装。

#### 5、访问Rancher管理控制台

#### ①首次访问管理控制台

使用谷歌浏览器打开: http://服务器IP:8088 由于使用了https协议,所以会自动跳转到 https://服务器IP:8443 的地址,如下图所示,点击高级 ← → C ▲ 不安全 192.168.137.137.8443

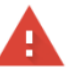

#### 您的连接不是私密连接

攻击者可能会试图从 192.168.137.137 窃取您的信息(例如:密码、通讯内容或信用卡信息)。 了解详情

NET::ERR\_CERT\_AUTHORITY\_INVALID

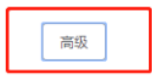

返回安全连接

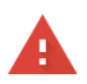

#### 您的连接不是私密连接

攻击者可能会试图从 192.168.137.137 窃取您的信息(例如:密码、通讯内容或信用卡信息)。 了解详情

NET::ERR\_CERT\_AUTHORITY\_INVALID

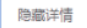

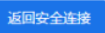

此服务器无法证明它是192.168.137.137; 您计算机的操作系统不信任其安全证书。出现此 问题的原因可能是配置有误或您的连接被拦截了。

继续前往192.168.137.137 (不安全)

|            | 欢迎使用 Ranch          | er    |   |
|------------|---------------------|-------|---|
|            | 第一步: 请为默认 admin 用户设 | 设置强密码 |   |
|            | ◎ 随机生成新密码:          |       |   |
|            | ● 自定义新密码:           |       |   |
|            | 新密码                 |       |   |
|            |                     |       |   |
|            | 确认密码                |       |   |
|            |                     |       |   |
|            | □ 允许收集匿名统计信息。 了解更多  |       |   |
|            | ☑ 我同意 条款和条件         |       |   |
| <b>-</b> 7 | 继续                  |       | ļ |
|            |                     |       | J |
| T D .      |                     |       |   |

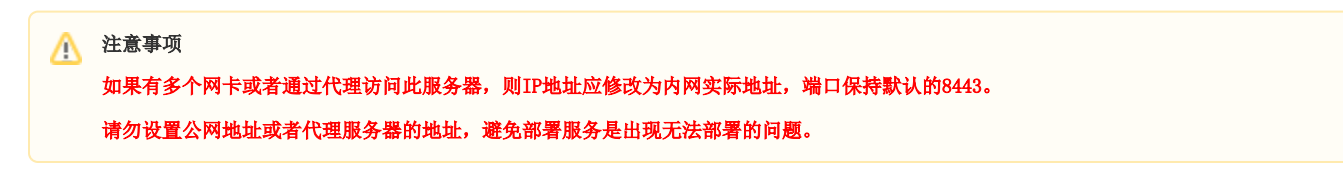

|                             |                     | Rancher Server URL                            |             |
|-----------------------------|---------------------|-----------------------------------------------|-------------|
|                             | Rancher 3           | 安装使用的地址, <mark>集</mark> 群中的所有节点都需要<br>能够访问此地址 |             |
|                             | URL                 |                                               |             |
|                             | https://            | 10.10.204.154:8443                            |             |
|                             |                     | 保存 URL                                        |             |
|                             |                     |                                               |             |
| 点击Save URL<br>登陆进入rancher首〕 | 页,可以在右下角选           | 择语言类型                                         |             |
| Global 🗸 🗸                  | Clusters Apps Users | Settings Security 🗸 Tools 🗸                   | <b>!!</b>   |
| Clusters                    |                     |                                               | Add Cluster |
|                             |                     |                                               |             |

# v224 Help & Docs Forums Slack File an Issue

## ②再次访问管理控制台

首次访问管理控制台时,做完相关设置后,以后访问控制台时,只需输入用户密码登录即可使用。

# 6、添加Kubernetes集群

此处集群是指安装Kubernetes服务,用来部署smartbi容器的

|      | 全局 🗸 集群 多集群应用 | 系统设置 安全 🗸 | ₽₩    |        |       |      |    | <b></b> ~ |
|------|---------------|-----------|-------|--------|-------|------|----|-----------|
| 集群列表 | Ę             |           |       |        |       |      |    | 添加集群      |
|      |               |           |       |        |       |      | 搜索 |           |
| 状态 ♢ | 集群名称 🔷        |           | 供应商 💲 | 节点数 ♢  | 处理器 ♢ | 内存 💲 |    |           |
|      |               |           |       | 没有集群模板 |       |      |    |           |

#### 选择 自定义

| 自定义<br>使用 RKE 从现                                                                                                    | 有的课金属服务器或虚拟机中创建一                       | 个新的 Kubernetes 集群。                                                                                                    | 导入<br>导入现有的 Kuber                                                                     | netes 集群。Kubernetes 集群                                                                                | 的管理和配置继续由原提供商负 |
|----------------------------------------------------------------------------------------------------|----------------------------------------|----------------------------------------------------------------------------------------------------|---------------------------------------------------------------------------------------|----------------------------------------------------------------------------------------------------|----------------|
| 云服务商提供的主机                                                                                                    |                                        |                                                                                                    |                                                                                       |                                                                                                    |                |
| Amazon EC2                                                                                                    | Azure                                  | DigitalOcean                                                                                                    | Linode                                                                                | VSphere                                                                                               |                |
| ernetes 托管服务商                                                                                                    |                                        |                                                                                                    |                                                                                       |                                                                                                    |                |
| Amazon EKS                                                                                                    | Azure AKS                              | Google GKE                                                                                                    |                                                                                       |                                                                                                    |                |
| 创添加集群的页面<br>名称可以自己定义<br>需要部署的Kuberr<br><sup>群选项</sup>                                                                                                    | ,集群名称选择填写<br>,但是不能使用中式<br>letes版本,这里选择 | 司smartbi。<br>文。<br>革v1.18.6-rancher1-2版                                                                                                    | 本,完成后点击下一步                                                                            | 3                                                                                                    | 编辑 YAML        |
| 創添加集群的页面<br>名称可以自己定义<br>需要部署的Kuberr<br>群选项<br>群选项 Kubernetes 选项<br>目定义集新知識                                                                                                    | ,集群名称选择填写<br>,但是不能使用中立<br>letes版本,这里选择 | 司smartbi。<br>文。<br>承v1.18.6-rancher1-2版                                                                                                    | 本,完成后点击下一步                                                                            | 2                                                                                                    | 编辑 YAML<br>全部界 |
| <ul> <li>訓添加集群的页面<br/>A称可以自己定义<br/>需要部署的Kuberr<br/>群选项         <ul> <li>Kubernetes 选项</li></ul></li></ul>                                                                                                    | ,集群名称选择填重<br>,但是不能使用中式<br>aetes版本,这里选≸ | ╡smartbi。<br>文。<br>≩vl.18.6-rancher1-2版                                                                                                    | 本,完成后点击下一步                                                                            | 2                                                                                                    | 編辑 YAML<br>全部展 |
| <ul> <li>訓添加集群的页面<br/>A称可以自己定义<br/>需要部署的Kuberr<br/>群选项         <ul> <li>Kubernetes 选项</li></ul></li></ul>                                                                                                    | ,集群名称选择填⊑<br>,但是不能使用中式<br>aetes版本,这里选≸ | ╡smartbi。<br>文。<br>译vl.18.6-rancher1-2版<br>Windows 支持                                                                                                    | 本,完成后点击下一步                                                                            | fr<br>                                                                                                | 编辑 YAML<br>全部展 |
| <ul> <li>創添加集群的页面<br/>名称可以自己定义<br/>需要部署的Kuberr<br/>群选项</li> <li>Kubernetes 选项<br/>自定义集职功能</li> <li>Kubernetes 版本<br/>v118.6-rancher1-2</li> <li>网络驱动<br/>Canal (支持网络隔离)</li> </ul>                                                                                                    | ,集群名称选择填写<br>,但是不能使用中式<br>letes版本,这里选择 | 弓smartbi。<br>文。<br>译vl.18.6-rancher1-2版<br>Windows 支持<br>○ 店用<br>○ 店用                                                                                                    | 本,完成后点击下一步<br><sup>项目的</sup><br>◎ <sup>□</sup> 0                                      | 2<br>始隔离<br>用<br>co                                                                                   | 编辑 YAML<br>全部原 |
| <ul> <li>訓添加集群的页面<br/>名称可以自己定义<br/>需要部署的Kubern<br/>群选项</li> <li>Kubernetes 选项<br/><sup>自定义集新功能</sup></li> <li>Kubernetes 医本<br/>v118.6-rancher1-2</li> <li>网络驱动<br/>Canal (支持网络隔离)</li> </ul>                                                                                                    | ,集群名称选择填重<br>,但是不能使用中式<br>aetes版本,这里选≸ | i<br>i<br>i<br>i<br>i<br>i<br>i<br>i<br>i<br>i<br>i<br>i<br>i<br>i                                                                                                    | 本,完成后点击下一步<br><sup>项目の</sup><br>◎ 启<br>◎ 禁<br>端供魂.                                    | 2<br><sup>26</sup><br><sup>264福商</sup><br>用<br>用                                                      | 编辑 YAML<br>全部原 |
| <ul> <li>訓添加集群的页面<br/>A称可以自己定义<br/>房要部署的Kuberr<br/>群选项         <ul> <li>Kubernetes 选项</li></ul></li></ul>                                                                                                    | ,集群名称选择填写<br>,但是不能使用中式<br>hetes版本,这里选择 | jsmartbi。<br>文。<br>承v1.18.6-rancher1-2版<br><sup>▲</sup><br><sup>●</sup><br><sup>●</sup><br><sup>●</sup><br><sup>●</sup><br><sup>●</sup><br><sup>●</sup><br><sup>●</sup><br><sup>●</sup> | 本,完成后点击下一步<br><sup>项目所</sup><br>◎ 启<br><sup>●</sup> 禁<br><sup>Ⅲ</sup>                 | 2<br>2<br>2<br>2<br>2<br>3<br>3<br>3<br>5<br>5<br>5<br>5<br>5<br>5<br>5<br>5<br>5<br>5<br>5<br>5<br>5 | 編額 YAML<br>全部  |
| <ul> <li>         i添加集群的页面<br/>G称可以自己定义<br/>需要部署的Kuberr<br/>群选项         <ul> <li>             Kubernetes 选项<br/><sup>自定义集訂功認 </sup></li> </ul> </li> <li>         Kubernetes 医本<br/>v118.6-ranchert-2         <ul> <li>             Massain<br/>Canal (支持网络隔离)         </li> </ul> </li> <li>         Ae里: etcd, ccd         <ul> <li>             fee里: etcd, ccd         </li> </ul> </li> </ul> | ,集群名称选择填写<br>,但是不能使用中式<br>hetes版本,这里选择 | jsmartbi。<br>文。<br>承vl. 18. 6-rancher1-2版                                                                                                    | 本,完成后点击下一步<br><sup>项目网</sup><br>◎ 启<br>◎ 禁<br>Щеня,                                   | 2<br>路隔高<br>用                                                                                         | 續續 YAML<br>全部  |
| 利添加集群的页面<br>名称可以自己定义<br>需要部署的Kuberr<br>群选项<br>Kubernetes 选项<br>自定义集职部<br>Kubernetes 版本<br>118.6-rancher1-2<br>网络驱动<br>Canal (支持网络隔离)<br>自色里: etcd, ccc<br>印集群 - Custom<br>読项                                                                                                    | ,集群名称选择填写<br>,但是不能使用中式<br>netes版本,这里选择 | jsmartbi。<br>文。<br>承v1.18.6-rancher1-2版<br><sup>▲</sup><br><sup>●</sup><br><sup>●</sup><br><sup>●</sup><br><sup>●</sup><br><sup>●</sup><br><sup>●</sup><br><sup>●</sup><br><sup>●</sup> | 本,完成后点击下一步<br>◎<br>◎<br>◎<br>●<br>●<br>●<br>章<br>章<br>章<br>章<br>章<br>章<br>章<br>章<br>章 | 2<br>始隔商<br>用<br>用                                                                                    | 编辑 YAML<br>全部  |
| <ul> <li>刘添加集群的页面<br/>A称可以自己定义<br/>S標要部署的Kuberr<br/>群选项         <ul> <li>Kubernetes 选项<br/>章 是文集戰功能</li> </ul> </li> <li>Kubernetes 选项<br/>章 是文集戰功能         <ul> <li>Kubernetes 医本             <ul></ul></li></ul></li></ul>                                                                                                    | ,集群名称选择填重<br>,但是不能使用中式<br>eetes版本,这里选非 | jsmartbi。<br>ζ。<br>≩vl.18.6-rancher1-2版<br>Windows 支持<br>○ 启用<br>◎ 点用<br>◎ 点用<br>◎ 放上, 点击显示高级选巧                                                                                         | 本,完成后点击下一步<br>◎ 启<br>◎ 意                                                              | 2<br>994編編<br>用<br>用                                                                                  | 编編 YAML<br>全部  |

显示高级选项

内网地址填上Linux服务器实际地址,这里是192.168.137.137。公网IP地址不填。

集群选项

| 编辑主机选坝 | \$更新主机注册命令                                                                   |                             |          |  |  |  |
|--------|------------------------------------------------------------------------------|-----------------------------|----------|--|--|--|
| 0      | 主机选项<br>远路平机角色 读口放行语亲考. https://rancher.com/docs/rancher/v2.x/en/installatio | n/references/               |          |  |  |  |
|        | 角色选择(每台主机可以运行多个角色。每个集群至少需要一个 Etcd 角色、一个 Control 角色、一个 Worker 角色)             |                             |          |  |  |  |
|        | ✓ Etcd                                                                       | <ul> <li>Control</li> </ul> | 🕑 Worker |  |  |  |
|        |                                                                              |                             |          |  |  |  |
|        | 公网地址                                                                         | 内网地址                        |          |  |  |  |
|        | 例如: 1.2.3.4                                                                  | 192.168.137.137             |          |  |  |  |
|        | 为主机配置公网地址和内网地址, 如果为 VPC 网络的云服务器, 如果不指定公网地址节点<br>取到对位公网 up                    | 和无法获                        |          |  |  |  |
|        | HATIAIN ANI IN:                                                              |                             |          |  |  |  |
|        | 节点名称                                                                         |                             |          |  |  |  |
|        | 例如: My-worker-node                                                           |                             |          |  |  |  |
|        |                                                                              |                             |          |  |  |  |

10000014040421A

然后点击复制到剪贴板,根据要求复制到刚才安装部署的Linux服务器上执行这个命令

| 2 复制以下命令者                                                                                                    | 至新到贸易版 复制到贸易版                                                                                                    |
|----------------------------------------------------------------------------------------------------|----------------------------------------------------------------------------------------------------|
| sudo docker 1<br>10.10.204.15<br>z6d84f6gkbzf4<br>-internal-ade                                                                      | run -d -privileged -restart=unless-stopped -net=host -v /etc/kubernetes:/etc/kubernetes -v /var/run:/var/run<br>4:5000/rancher/rancher-agentiv2.4.7 -server https://10.10.204.154:8443 -token<br>57wnbz22bm7kln9jccz4vnfq&5gph7v&m&vm5pfq9 -ca-checksum 58a92170e00fb3377fbb769afb44f4d18132e590a4936d3ea901a840ce0ba2bb -<br>dress 10.10.204.154 -etcd -controlplane -worker                                                         |
|                                                                                                    |                                                                                                    |
|                                                                                                    | 20102                                                                                                    |
| 在linux服务器上执行<br>此命令行必须在Linu                                                                                                    | 行刚刚复制到剪贴板的命令<br>ux服务器上手工执行。                                                                                                    |
| [root@master Smartb<br>un:/var/run 192.168<br>4bkd9rrbxzlhct5hjsg<br>37.137 -etcd -con<br>d349c67d45c67a4a152<br>[root@master Smartb | .1]# sudo docker run -dprivilegedrestart=unless-stoppednet=host -v /etc/kubernetes:/etc/kubernetes -v /var/r<br>).137.137:5000/rancher/rancher-agent:v2.2.4server https://192.168.137.137:8443token j58rd5ttblr4gglv5ctnxb98vkc<br>mdg67xrhca-checksum 2a40e0926f7123eadb9ee1909ae4e79a28b5507027abef8a3f6d91da5960dd9binternal-address 192.168.1<br>trolplaneworker<br>11e19dff9f5a305dcccfd4beeaa0d8adfd053bba62ec1<br>i]# ■        |
| 命令执行完以后, 浏                                                                                                    | 览器页面上会提示一台新主机注册成功,此时可以点击完成按钮,开始安装k8s集群。                                                                                                    |
| 2 复                                                                                                    | 制以下命令在主机的SSH终端运行。                                                                                                    |
| 2<br>2<br>0                                                                                                    | nudo docker run -d —privileged —restart=unless-stopped —net=host -v /etc/kubernetes:/etc/kubernetes -v<br>/var/run:/var/run 192.108.137.137:5000/rancher/rancher-agent:v2.2.4 —server https://192.108.137.137:8443 —token<br>58rd5ttblr4gqlv5ctnxb98vkc4bkd9rrbxzlhct5hjsgndg67xrh —ca-checksum<br>1a40e0926f7123eadb9ee1909ae4e79a28b5507027abef8a3f6d91da5960dd9b —internal-address 192.168.137.137 —etcd —<br>controlplane —vorker |
|                                                                                                    |                                                                                                    |
| ☑ 1台新主机注册成                                                                                                    | tu)                                                                                                    |
|                                                                                                    | 完成                                                                                                    |

在新的页面等待Kubernetes部署,状态是Provisioning,说明部署还未完成,请耐心等待。此过程一般不会超过10分钟。

|                    | 集群 多集群应用 系统设置                          | 安全~ 工具~              |   |       |       |       |      | <b>.</b> |
|--------------------|----------------------------------------|----------------------|---|-------|-------|-------|------|----------|
| 集群列表               |                                        |                      |   |       |       |       |      | 添加集群     |
| 删除 亩               |                                        |                      |   |       |       | 搜索    |      |          |
| □ 状态 🛇             | 集群名称 ♀                                 |                      |   | 供应商 🗇 | 节点数 ♢ | 处理器 ♢ | 内存 💲 |          |
| Provisioning       | smartbi                                |                      |   | 自定义   | 1     | n/a   | n/a  | ÷        |
| [healthcheck] Star | rt Healthcheck on service [kubelet] or | host [10.10.204.154] |   |       |       |       |      |          |
| 下团 坐太旦纪            | 在的∧₀+;。 道田作⊞                           | 4.刘昱忠中               | 1 |       |       |       |      |          |

# 如下图,状态是绿色的Active,说明集群部署成功。

| 朱 | 杆干     |         |  |               |      |                    |                   | 28.7座南軒 |
|---|--------|---------|--|---------------|------|--------------------|-------------------|---------|
| B | 除音     |         |  |               |      | 法宏                 |                   |         |
|   | 〕状态 ⊜  | 集群名称 ♀  |  | 供应商 ⇔         | 主机 ≎ | 处理器 ♢              | 内存 🛇              |         |
|   | Active | smartbi |  | 自定义<br>v130.3 | 1    | 0.5/2 Cores<br>27% | 0.1/5.6 GiB<br>2% | ÷       |
|   |        |         |  |               |      |                    |                   |         |

Kubernetes安装完成即可开始部署smartbi及其相关组件: 简版一部署Smartbi相关服务